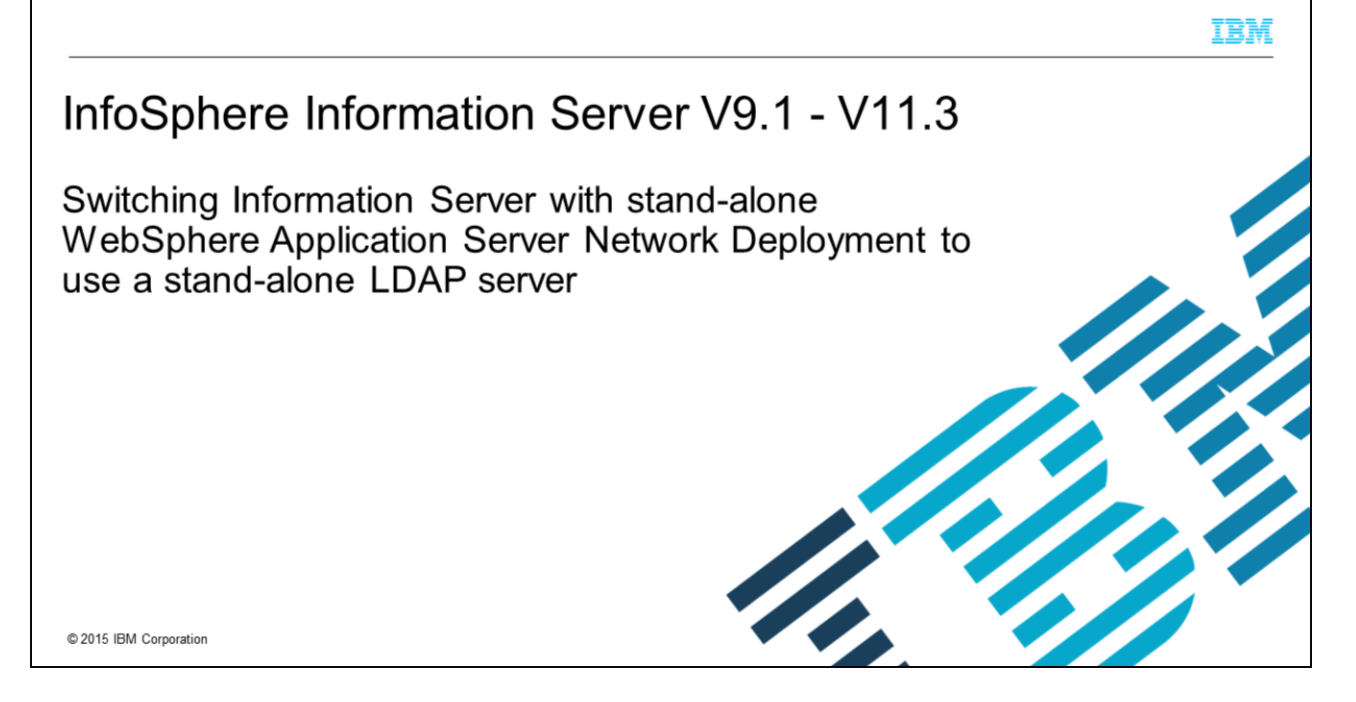

This presentation discusses how to switch InfoSphere<sup>®</sup> Information Server 9.1 and 11.3 to use the stand-alone Lightweight Directory Access Protocol, or LDAP, repository for authentication. This presentation is only applicable for installations using WebSphere<sup>®</sup> Application Server Network Deployment. If you installed version 11.3 with WebSphere Liberty, see the IBM Education Assistant module on Configuring LDAP with Information Server 11.3 with WebSphere Liberty. This presentation is not valid for InfoSphere Information Server 11.3 with clustered WebSphere Application Server Network Deployment.

|                                                                                                    | IBM                    |
|----------------------------------------------------------------------------------------------------|------------------------|
| Objectives                                                                                                    |                        |
|                                                                                                    |                        |
|                                                                                                    |                        |
| <ul> <li>Set up stand-alone LDAP properties</li> </ul>                                                                           |                        |
| <ul> <li>Verify user and group filters</li> </ul>                                                                                |                        |
| <ul> <li>Setting proper base distinguished name</li> </ul>                                                                       |                        |
| <ul> <li>Set stand-alone LDAP as current realm definition</li> </ul>                                                             |                        |
| <ul> <li>Update Information Server</li> </ul>                                                                                    |                        |
|                                                                                                    |                        |
|                                                                                                    |                        |
|                                                                                                    |                        |
|                                                                                                    |                        |
|                                                                                                    |                        |
|                                                                                                    |                        |
| 2 Switching Information Server with stand-alone WebSphere Application Server Network Deployment to use a stand-alone LDAP server | © 2015 IBM Corporation |

The objectives of this presentation are to show how to set up the LDAP properties for stand-alone LDAP, how to verify the user and group filters and how to determine the best base distinguished name. This presentation also shows how to set stand-alone LDAP as your current realm definition and how to update Information Server with the new WebSphere Administrative ID.

|                                                 | Marcal Report and and                                                                                                    | 1.D.m.                                                                                                    |
|-------------------------------------------------|----------------------------------------------------------------------------------------------------|----------------------------------------------------------------------------------------------------|
| Set stand-alone LDAP pr                         | operties (1 of 2)                                                                                                    |                                                                                                    |
| - Security => Clobal coourity                   | Guided Activities     Servers                                                                                                    | Global security<br>Use this panel to configure administration and the default application securit<br>functions and is used as a default security policy for user applications. Secu |
| <ul> <li>Available realm definitions</li> </ul> | Applications     Services     Resources                                                                                                    | Administrative security                                                                                                    |
| - Standalone LDAP                               | Global security     Global security     Security domains     Activity domains     Activity domains     Soc. conflicted authorization Groups     Soc. conflicted authorization Groups | Enable administrative security     Administrative user roles     Administrative authentication     Administrative authentication                                                    |
|                                                 | Security auditing Bus security Environment Contemport                                                                                                    | Application security<br>Cable application security                                                                                                    |
|                                                 | Sterrs and Groups     Montoring and Turning     Troubleshooting                                                                                                    | Java 2 security Use Java 2 security to restrict application access to local resources Usam if applications are granted custom personsitions                                         |
|                                                 | Service integration     SUDD1                                                                                                    | Restort access to recource authentication data  User account repository  Realm name  NewcoAD, Newco.com.389                                                                         |
|                                                 |                                                                                                    | Current realm definition<br>Standalone (DAP registry<br>Available<br>Standalone (DAP resistry<br>State current                                                                      |
|                                                 |                                                                                                    | Commence and reduct The condense                                                                                                    |
| 3 Switching Information Server wit              | h stand-alone WebSphere Application Server Netv                                                                                                    | vork Deployment to use a stand-alone LDAP server © 2015 IBM Corporation                                                                                                    |

The first step in setting up the stand-alone LDAP registry is to open the WebSphere administrative console. On the left side of the screen, click Security and then Global security. Next, click the drop-down for the Available realm definitions and choose Standalone LDAP registry. Click Configure.

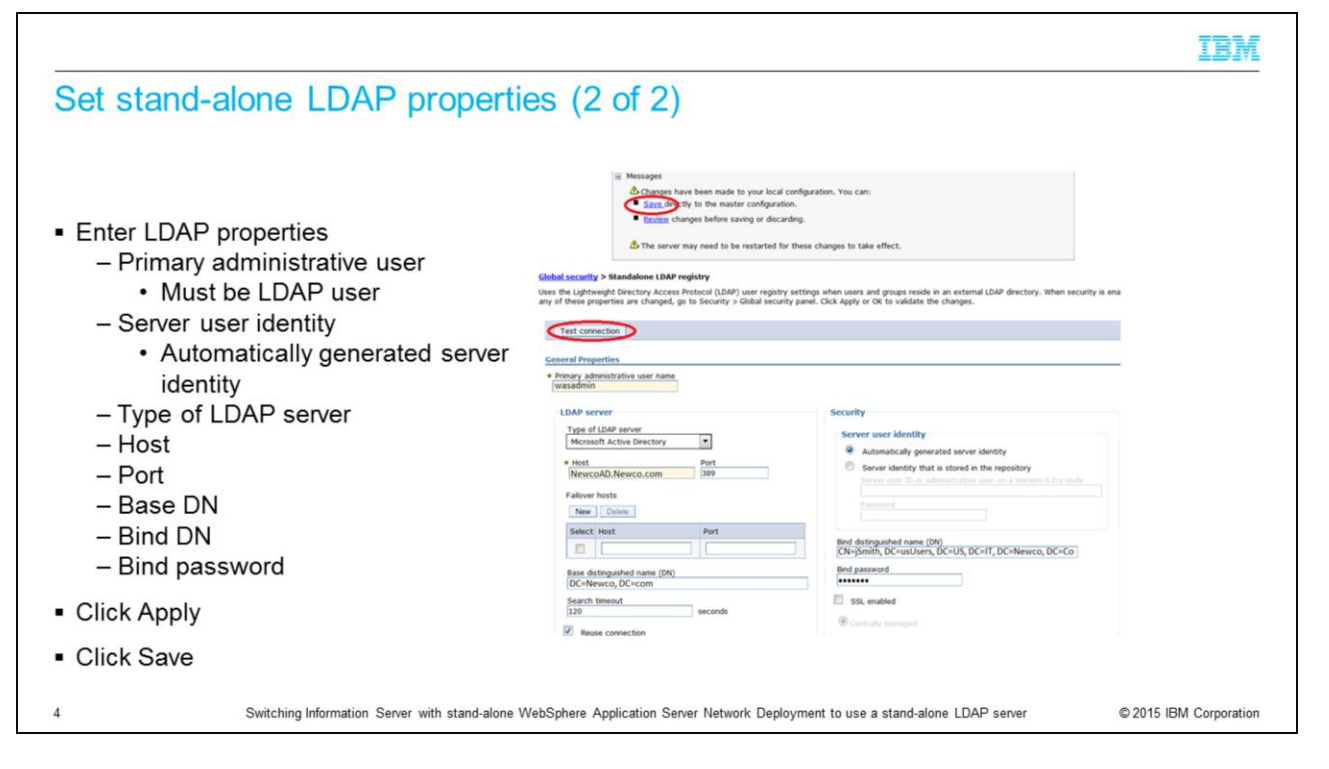

Under the General properties page, enter the name of your primary administrative user. This user must be a valid LDAP user. Next, ensure that the Server user identity is set to Automatically generated server identity. Choose the type of LDAP server you are authenticating against. Next, enter the LDAP server name, Port, and Base distinguished name. The base distinguished name defines the starting point for LDAP searches. Making this value more restrictive, limits the number of users and groups that are returned to Information Server. Be sure that all the users and groups fall within the defined base. The next slide discusses the base distinguished name in more detail.

Next, enter your bind distinguished name and password. This is the distinguished name of the user that is used to bind to the directory service. It does not have to be the same user as the primary administrative user. If your directory service support is an anonymous bind, you can leave these fields blank.

When the information has been entered, click Apply at the bottom of the screen and then click Save in the message box at the top. Click Test Connection to ensure that your connection to your LDAP server is working properly.

|                                                                                                    | IBM                    |
|----------------------------------------------------------------------------------------------------|------------------------|
| Setting proper base distinguished name (1 of 3)                                                                                  |                        |
|                                                                                                    |                        |
| Sets starting point for LDAP search                                                                                              |                        |
| - Sets starting point for LDAP search                                                                                            |                        |
| <ul> <li>All users and groups must fall within defined base</li> </ul>                                                           |                        |
| <ul> <li>Use to restrict number of users and groups</li> </ul>                                                                   |                        |
| <ul> <li>Use to decrease search time</li> </ul>                                                                                  |                        |
|                                                                                                    |                        |
|                                                                                                    |                        |
|                                                                                                    |                        |
|                                                                                                    |                        |
|                                                                                                    |                        |
|                                                                                                    |                        |
|                                                                                                    |                        |
| 5 Switching Information Server with stand-alone WebSphere Application Server Network Deployment to use a stand-alone LDAP server | © 2015 IBM Corporation |
|                                                                                                    |                        |

The base distinguished name sets the starting point for LDAP searches in the directory service. Setting this appropriately for your user and group search can help limit the number of users and groups that are returned to Information Server and decrease the search time. The appropriate value for this field depends on the layout of your directory service.

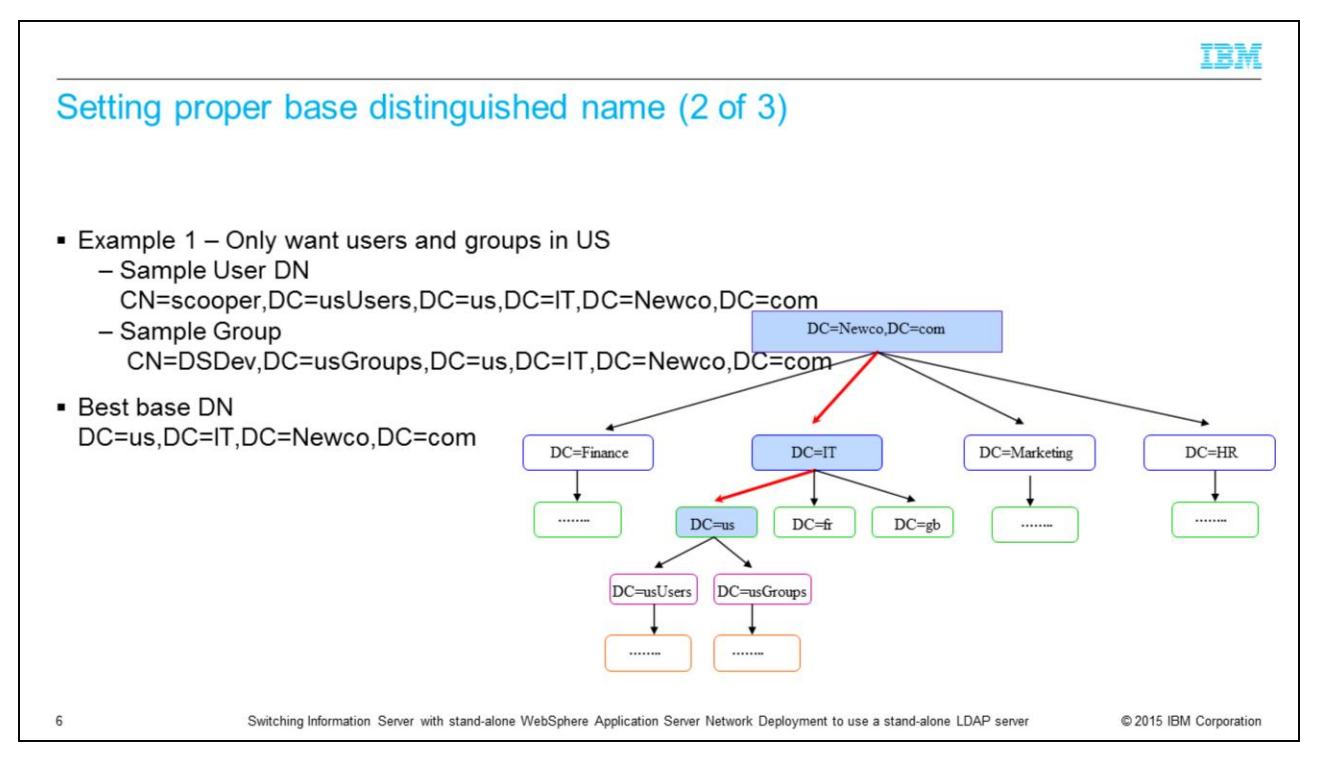

In the example that is displayed on this slide, the company Newco only wants their US users and groups to appear in Information Server. This slide displays an example distinguished name for user scooper and group DSDev. If Newco uses DC=Newco,DC=com for their base distinguished name, whenever they do an LDAP lookup or attempt to get a list of users and groups, LDAP has to search all four branches. Searching the four branches, Finance, IT, Marketing, and HR, can be time consuming in a large directory service and returns thousands of unwanted users and groups. Since all of the users and groups are under the DC=us branch, it is much more efficient to make the base distinguished name DC=us,DC=IT,DC=Newco,DC=com. In this case, if an LDAP search, user list, or group list is requested, the search begins at the DC=us branch making the search much more efficient.

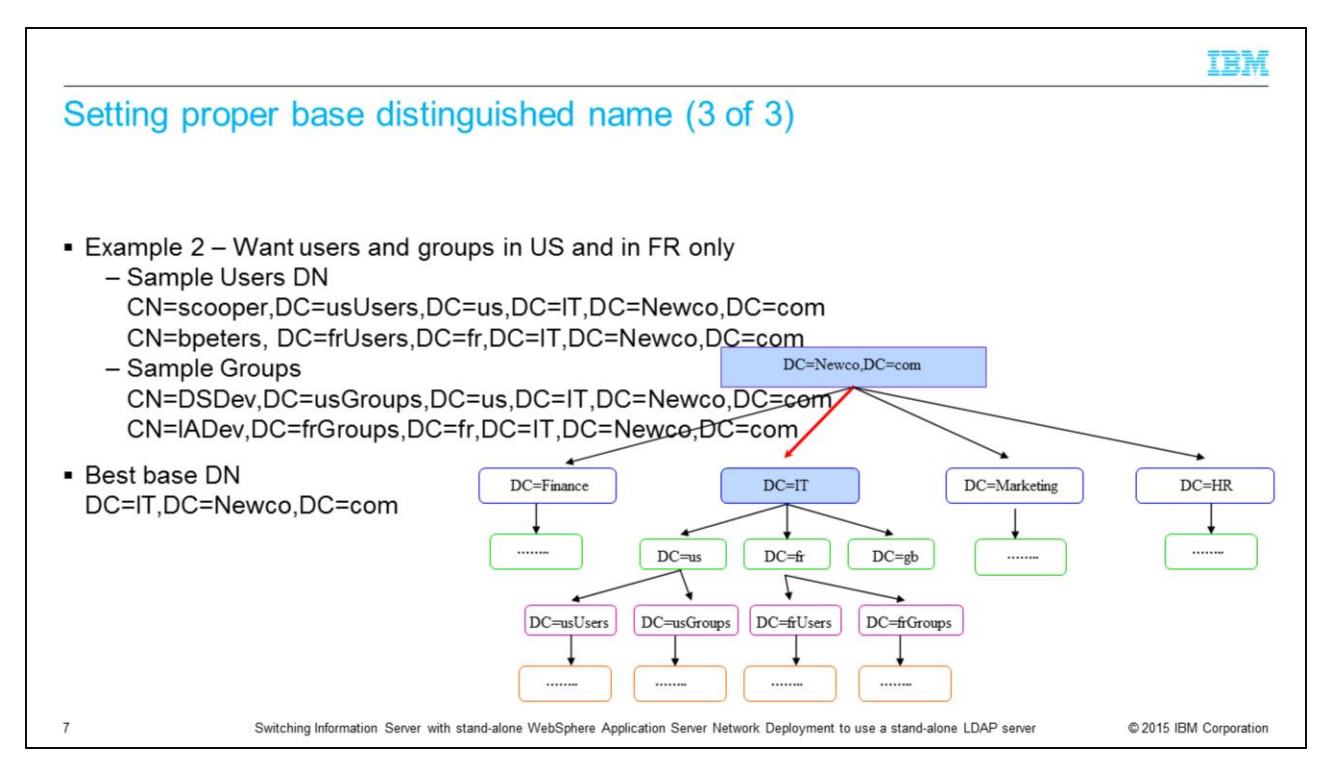

In the example that is displayed on this slide, the company Newco, only wants both their US and France users. The base distinguished name has to be less restrictive and use DC=IT,DC=Newco,DC=com, so that it includes both the user and groups from the US and France. Since the Great Britain users are also under the IT branch, DC=gb will always be searched as well. Even with this being the case, the search is still more efficient than searching the entire Newco domain. If you want to use multiple base distinguished names for searching, set WebSphere up to use federated repositories.

|                                                   |                                                                             |                                                                                               | IBM                |
|---------------------------------------------------|-----------------------------------------------------------------------------|-----------------------------------------------------------------------------------------------|--------------------|
| Verify filters (1 of 2)                           |                                                                             |                                                                                               |                    |
|                                                   |                                                                             |                                                                                               |                    |
|                                                   | Test connection                                                             |                                                                                               |                    |
|                                                   | General Properties                                                          |                                                                                               |                    |
| <ul> <li>Verify user and group filters</li> </ul> | Primary administrative user name     wasadmin                               |                                                                                               |                    |
| - Additional Properties                           | LDAP server                                                                 | Security                                                                                      |                    |
|                                                   | Type of LDAP server<br>Microsoft Active Directory                           | Server user identity                                                                          |                    |
| <ul> <li>Advanced Lightweight</li> </ul>          | Host     Port     Port                                                      | Automatically generated server identity     Server identity that is stored in the repository. |                    |
| Directory Access Protocol                         | Falover hosts                                                               |                                                                                               |                    |
| (LDAP) user registry settings                     | New Dalata                                                                  |                                                                                               |                    |
|                                                   | Select Host Port                                                            | Bind distinguished name (DN)                                                                  |                    |
|                                                   | Rate distinguished same (740)                                               | CN=jSmith, DC=usUsers, DC=US, DC=IT, DC=Newco, DC=Co<br>Bind password                         |                    |
|                                                   | DC=Newco, DC=com                                                            | [······                                                                                       |                    |
|                                                   | 120 seconds                                                                 | SSL enabled                                                                                   |                    |
|                                                   | Reuse connection                                                            | <ul> <li>Manage endpoint security configurations</li> </ul>                                   |                    |
|                                                   | Ignore case for authorization                                               | C Line specific SSL alian                                                                     |                    |
|                                                   | New Delete                                                                  | NodeberauttssLSettings                                                                        |                    |
|                                                   | Select Name Value                                                           | Trusted authentication realms - inbound                                                       |                    |
|                                                   |                                                                             |                                                                                               |                    |
|                                                   | Additional Properties Advanced Lightweight Directory Access Protocol (LDAP) | -                                                                                             |                    |
|                                                   | user registry settings                                                      |                                                                                               |                    |
|                                                   |                                                                             |                                                                                               |                    |
|                                                   |                                                                             |                                                                                               |                    |
| 8 Switching Information Server with stand-alo     | ne WebSphere Application Server Network Deplo                               | oyment to use a stand-alone LDAP server © 20                                                  | 15 IBM Corporation |

The next step in setting up the standalone repository is to verify that the default user and group filters are correct. While in the General Properties screen for the LDAP repository, click Advanced Lightweight Directory Access Protocol user registry settings under Additional Properties.

|                                                                                                    |                                                                                                    | IBM                    |
|----------------------------------------------------------------------------------------------------|----------------------------------------------------------------------------------------------------|------------------------|
| Verify filters (2 of 2)                                                                                                |                                                                                                    |                        |
|                                                                                                    |                                                                                                    |                        |
| <ul> <li>Verify/update user and group filters</li> </ul>                                                               | Messages Changes have been made to your local configuration. You can:                                                                                                    |                        |
| <ul> <li>Click Apply and Save</li> </ul>                                                                               | Institute over the measure comparation.     Institute frames before samp or discarding.     The server may need to be restarted for these changes to take effect.                                                                                                    |                        |
| Global security > Standalone<br>Specify advanced Lipitweight<br>security is enabled and any of<br>Concernal Properties | Lonbregistry > Advanced Lightweight Directory Access Protocol (LDAP) user registry settings<br>Directory Access Protocol (LDAP) user registry settings when users and groups reside in an external LDAP directory. When<br>these advanced settings are changed, go to the Security > Global security panel. Click Apply or OK to validate the changes. |                        |
| User filter                                                                                                    |                                                                                                    |                        |
| [B(sAMAccountName=%v)(ob)<br>Group Filter                                                                              | ectcategory=user))                                                                                                    |                        |
| [(&(cn=%v)(objectcategory=g                                                                                            | roup))                                                                                                    |                        |
| User ID map<br>user:sAMAccountName                                                                                     |                                                                                                    |                        |
| Group ID map                                                                                                    |                                                                                                    |                        |
| Group member ID map                                                                                                    |                                                                                                    |                        |
| memberof:member                                                                                                    |                                                                                                    |                        |
| Perform a nested group se                                                                                              | arch                                                                                                    |                        |
|                                                                                                    |                                                                                                    |                        |
| Certificate map mode                                                                                                   |                                                                                                    |                        |
| Certificate filter                                                                                                    |                                                                                                    |                        |
|                                                                                                    |                                                                                                    |                        |
| Apply OK Reset Car                                                                                                    | cel                                                                                                    |                        |
| 9 Switching Information Server with stand-                                                                             | alone WebSphere Application Server Network Deployment to use a stand-alone LDAP server                                                                                                    | © 2015 IBM Corporation |

Verify that the filters match what was supplied to you by your LDAP administrator. If the values do not match, make the appropriate changes and click Apply and Save.

| Set current realm definition                                                          | <ul> <li>Messages</li> <li>Changes have been made to your local configuration. You for the master configuration.</li> <li>Brown Dev Changes before saving or discarding.</li> <li>The server may need to be restarted for these changes</li> </ul> | ou can:<br>to take effect.                                                                      |
|---------------------------------------------------------------------------------------|----------------------------------------------------------------------------------------------------|-------------------------------------------------------------------------------------------------|
| <ul> <li>Set Available realm definitions</li> <li>Standalone LDAP registry</li> </ul> | Clobal security<br>Use this parel to configure administration and the default application security<br>functions and is used as a default security policy for user applications. Securapplications.                                                 | ty policy. This security config.<br>nity domains can be defined b                               |
| <ul> <li>Click Set as current</li> </ul>                                              | Security Configuration Wizard Security Configuration Report                                                                                                    |                                                                                                 |
| <ul> <li>Click Apply</li> </ul>                                                       | Administrative security           Image: Comparison of the security <ul></ul>                                                                                                    | Authentication<br>Authentication mechanis<br>UTDA<br>Kerberos and LTPA                          |
| <ul> <li>Click Save</li> </ul>                                                        | Application security                                                                                                    | SWAM (deprecated):                                                                              |
| - Destart WebSphare                                                                   | Enable application security                                                                                                    | Authentication cache se:  Web and SIP security                                                  |
| <ul> <li>Restart WebSphere</li> </ul>                                                 | Java 2 security Use Java 2 security to restrict application access to local resources User applications are granted coston permasers Heartict access to resource authentication data User account repository                                       | g IMUTIOP security g Java Authentication .  Trable Java Authenti Roxoldes Use realm-gualified ; |
| =                                                                                     | Realm name<br>NewcoAD. Newco.com:389<br>Current realm definition<br>Standalone LDAP registry<br>Available scale Activities<br>(Standalone LDAP registry Configue. Set as current)                                                                  | Security domains     External authorization     Programmable_session     Custom_properties      |
| 10 Switching Information Server with stand-alone W                                    | ebSohere Application Server Network Deployment to use a stan                                                                                                    | d-alone LDAP server © 2015 IBM Corporation                                                      |

The last step in WebSphere is to set the standalone LDAP repository as the current realm definition. Be sure that Standalone LDAP registry is selected under Available realm definitions and click Set as current. The current realm definition should change to Standalone LDAP registry and the realm name should display your LDAP server name and port number. Next, click Apply. If no error appears in the message box at the top, click Save. If a message appears, you need to review your LDAP properties and filters. You also need to restart WebSphere for the changes to take effect.

|                                                                                                    | IBM           |
|----------------------------------------------------------------------------------------------------|---------------|
| Update Information Server                                                                                                    |               |
|                                                                                                    |               |
| <ul> <li>Login to Domain server</li> </ul>                                                                                                    |               |
| <ul> <li>Run AppServerAdmin         <ul> <li>UNIX<sup>®</sup> or Linux<sup>®</sup></li> <li>cd IBM/InformationServer/ASBServer/bin</li> <li>./AppServerAdmin.sh –was –user wasadmin –password waspasswd</li> <li>Windows<sup>®</sup></li> <li>cd IBM\InformationServer\ASBServer\bin</li> <li>.\AppServerAdmin.bat –was –user wasadmin –password waspasswd</li> </ul> </li> </ul> |               |
| <ul> <li>wasadmin user automatically set to Information Server Suite Administrator</li> </ul>                                                                                                    |               |
| <ul> <li>Login to IS Web Console as wasadmin         <ul> <li>Set up roles</li> <li>Add more suite administrators</li> </ul> </li> </ul>                                                                                                    |               |
| 11 Switching Information Server with stand-alone WebSphere Application Server Network Deployment to use a stand-alone LDAP server                                                                                                    | M Corporation |

On the Information Server side, you need to run the AppServerAdmin command-line utility to update Information Server with your new wasadmin user and password. cd into the InformationServer/ASBServer/bin directory and run the AppServerAdmin command as displayed on this slide.

Once that has completed successfully, you are ready to go into the Information Server Web Console. The first time you login to the Information Server Web Console, you need to use the primary administrative user you specified on slide four. This user will automatically be an Information Server suite administrator. Once you open the Information Server Web Console, you can then go in and set the user roles and add any additional users as suite administrators.

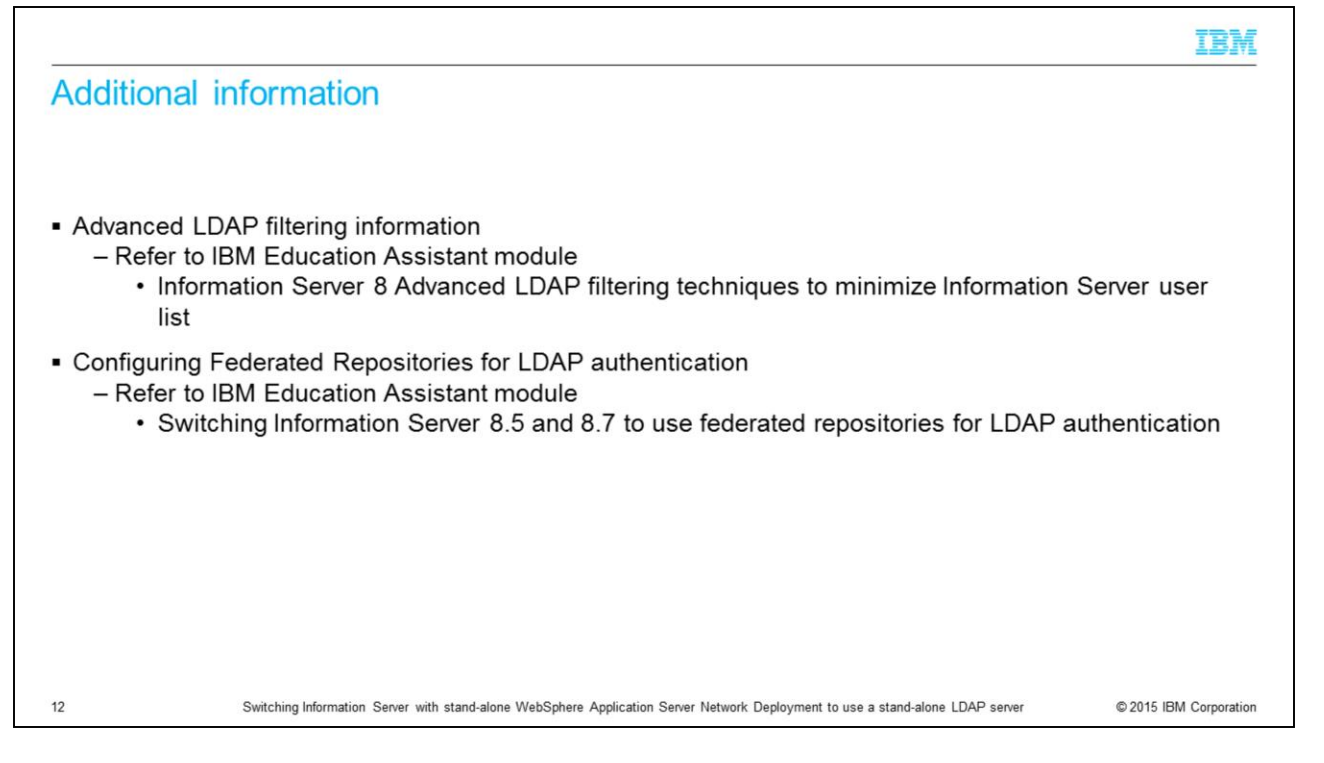

For information on more advanced LDAP filtering techniques, see the IBM Education Assistant module "Information Server 8 Advanced LDAP filtering techniques to minimize Information Server user list".

For more information on how to configure Information Server and WebSphere to use federated repositories, see the IBM Education Assistant module "Switching Information Server 8.5 and 8.7 to use federated repositories for LDAP authentication".

## Trademarks, disclaimer, and copyright information

IBM, the IBM logo, ibm.com, InfoSphere, and WebSphere are trademarks or registered trademarks of International Business Machines Corp., registered in many jurisdictions worldwide. Other product and service names might be trademarks of IBM or other companies. A current list of other IBM trademarks is available on the web at "<u>Copyright and trademark information</u>" at http://www.ibm.com/legafcopytrade.shml

Linux is a registered trademark of Linus Torvalds in the United States, other countries, or both.

Windows, and the Windows logo are registered trademarks of Microsoft Corporation in the United States, other countries, or both.

UNIX is a registered trademark of The Open Group in the United States and other countries.

Other company, product, or service names may be trademarks or service marks of others.

THE INFORMATION CONTAINED IN THIS PRESENTATION IS PROVIDED FOR INFORMATIONAL PURPOSES ONLY. WHILE EFFORTS WERE MADE TO VERIFY THE COMPLETENESS AND ACCURACY OF THE INFORMATION CONTAINED IN THIS PRESENTATION, IT IS PROVIDED "AS IS" WITHOUT WARRANTY OF ANY KIND, EXPRESS OR IMPLIED. IN ADDITION, THIS INFORMATION IS BASED ON IBM'S CURRENT PRODUCT PLANS AND STRATEGY, WHICH ARE SUBJECT TO CHANGE BY IBM WITHOUT NOTCE. IBM SHALL NOT BE RESPONSIBLE FOR ANY DAMAGES ARISING OUT OF THE USE OF, OR OTHERWISE RELATED TO, THIS PRESENTATION OR ANY OTHER DOCUMENTATION. NOTHING CONTAINED IN THIS PRESENTATION IS INTENDED TO, NOR SHALL HAVE THE EFFECT OF, CREATING ANY WARRANTES OR REPRESENTATIONS FROM IBM (OR ITS SUPPLIERS OR LICENSORS), OR ALTERING THE TERMS AND CONDITIONS OF ANY AGREEMENT OR LICENSE GOVERNING THE USE OF IBM PRODUCTS OR SOFTWARE.

© Copyright International Business Machines Corporation 2015. All rights reserved.

13

Switching Information Server with stand-alone WebSphere Application Server Network Deployment to use a stand-alone LDAP server

© 2015 IBM Corporation

IBM